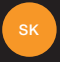

# nastavenie a prvé kroky s vašim telefónom Orange Rono

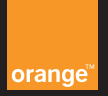

## Orange Rono s technológiou Dolby Digital Plus

Vďaka technológii Dolby® Digital Plus™ má zariadenie Orange Rono lepší zvuk, ako by ste kedy čakali, takže si môžete kdekoľvek vychutnať tú najlepšiu zábavu.

## Výhody:

- Najlepší zvukový zážitok prostredníctvom slúchadiel alebo vstavaných reproduktorov
- Užite si čistejšie dialógy, pri ktorých počujete každé slovo
- Jednotná úroveň hlasitosti pri všetkej hudbe, filmoch a hrách.

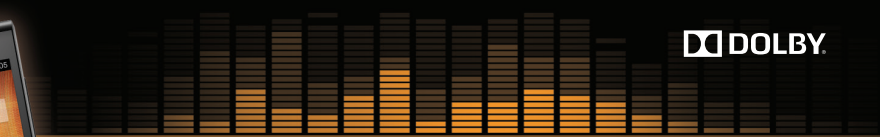

## Funkcie mobilného zariadenia

0

Optimalizácia zvuku: Zlepšuje frekvenčnú odozvu vstavaných reproduktorov zariadenia Orange Rono, aby obsah znel presne tak, ako to jeho tvorca zamýšľal.

Regulácia zvuku: Eliminuje šum, ktorý spôsobuje kombinácia prebudených reproduktorov a zosilňovačov.

Virtuálny priestorový zvuk: Virtualizovaný priestorový zvuk 5.1 prostredníctvom slúchadiel alebo vstavaných reproduktorov.

Vylepšenie dialógov: Zabezpečuje, aby pri sledovaní filmov a relácií bolo počuť každé slovo.

#### Vyrovnávanie hlasitosti: Pri každom obsahu a vo všetkých aplikáciách udržiava konštantnú hlasitosť na základe nastavenej úrovne hlasitosti.

Maximalizácia hlasitosti: Zosilňuje zvukový signál, aby ste mohli naplno využívať vstavané reproduktory.

Počuť každé slovo: Zariadenie Orange Rono s technológiou Dolby Digital Plus poskytuje čisté dialógy, ktoré sú vždy v správnej rovnováhe s hudbou a efektmi. Slová budú zrozumiteľné, aby si filmy a relácie zachovali rozprávačský potenciál bez ohľadu na to, kde ich sledujete.

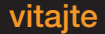

Blahoželáme! Zakúpili ste si Orange Rono. Tento sprievodca vám ukáže, ako z vášho telefónu získať čo najviac.

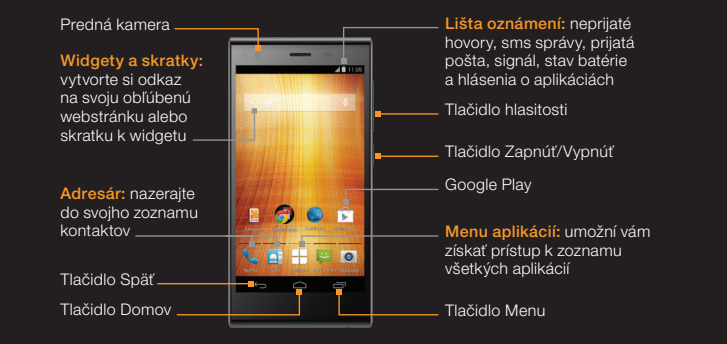

Nastavenie Orange Rono1Spoznanie Orange Rono2Orange aplikácie3Orange pomocník4

## vkladanie SIM karty a zapínanie

## nastavenie systému Android

 Ihlovým nástrojom otvorte slot na SIM kartu.

2 Vložte SIM kartu do slotu a zatvorte kryt.

vedeli ste, že...

pri prvom zapnutí mobilu môže plné načítanie systému trvať niekoľko minút.

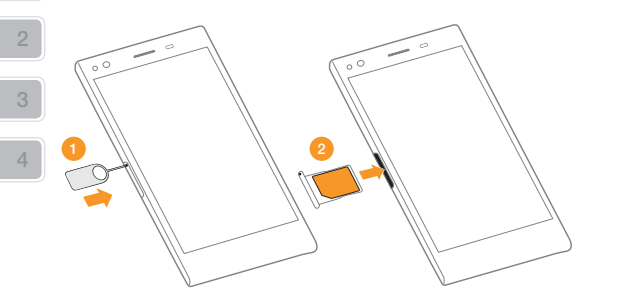

Váš nový Orange Rono používa systém Android. Má všetky funkcie, ktoré od smartfónov očakávate, ako napr. email, rôzne aplikácie a prezeranie internetnetu. Aby ste mohli začať používať systém Android, nastavte svoj telefón.

Po zapnutí mobilu budete vedení procesom nastavenia systému Android. Postupujte podľa inštrukcií na obrazovke a nastavte svoj mobilný telefón.

#### budete môcť nastaviť:

- Wi-Fi pripojenia
- jazyk
- emailové účty a sociálne siete
- Iokalizáciu telefónu
- kontakty

### vedeli ste, že...

nastaviť telefón môžete kedykoľvek voľbou "Nastavenie" v menu aplikácií.

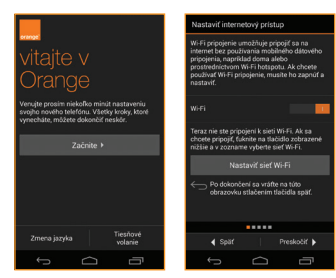

## prenášanie kontaktov a iných dát

Svoje kontakty, sms správy a udalosti v kalendári si do svojho nového telefónu môžete preniesť zo starého telefónu (takmer všetkých značiek) pomocou funkcie prenosu dát.

- kontakty môžete do telefónu kedykoľvek preniesť vykonaním týchto krokov:
- Na domovskej obrazovke ťuknite na ikonu ľudia
- 2 Ťuknite na tlačidlo menu pod displejom.
- 3 Následne v menu ťuknite na položku "Import/export kontaktov"
- Vyberte si z možností importovania/ exportovania kontaktov

## vedeli ste, že...

váš Orange Rono môže importovať kontakty z mnohých značiek a modelov telefónov, pritom ani nemusia obsahovať operačný systém Android.

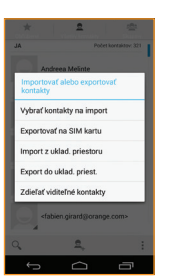

## pridanie účtu Google

Pre používanie služieb ako Gmail alebo pre sťahovanie aplikácií pomocou služby Google Play, sa musíte prihlásiť do svojho účtu Google alebo si založiť nový.

Nový účet môžete pridať kedykoľvek výberom funkcie "Nastavenia", a "Pridať účet".

#### po zvolení pridania účtu:

- vyberte typ účtu, ktorý chcete pridať, napríklad Google alebo Facebook
- zadajte svoj e-mail a heslo, potom stlačte tlačidlo "Ďalej".

## vedeli ste, že...

najprv musíte na svojom mobile nastaviť účet Google a až potom môžete sťahovať aplikácie z Google Play.

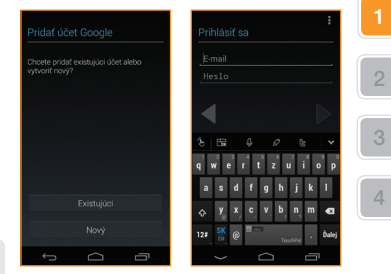

## **Google Play**

#### prístup do obchodu Google Play

Kliknite na ikonu Google Play 🍞, ktorú nájdete na domovskej obrazovke alebo v zozname aplikácií. Pri prvom prístupe vás systém požiada o prístupové údaje vášho účtu Google, prípadne o vytvorenie nového účtu

- Vvhľadávaite alebo si prezeraite aplikácie a hrv podľa kategórií alebo podľa názvu. Niektoré aplikácie sú bezplatné, za iné budete musieť zaplatiť.
- Kliknite na .Inštalácia'.
- Skontroluite a potvrďte bezpečnostné povolenia.

Vaša aplikácia sa sťahuje v pozadí a po jej úplnom stiahnutí ju nájdete v zozname aplikácií.

## Dbchod Play TEMY A TELEVIZIA

Movie Games

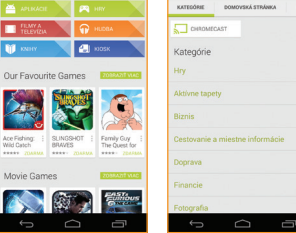

Aplikácie

Aj svoj Orange Rono môžete použiť na surfovanie po internete a prístup na obľúbené lokality, ako napr. orange.sk. Na domovskej obrazovke alebo v menu aplikácií si jednoducho zvoľte aplikáciu prehljadača.

### lišta webu a vvhľadávania

zadajte webové adresy alebo hľadané výrazy pre uskutočnenie vyhľadávania alebo zobrazenie webstránok

surfovanie na webe

#### obnovenie

opätovné načítanie webstránok pre zobrazenie najaktuálnejšieho obsahu.

#### vedeli ste. že...

pre vyhľadávanie na webe môžete použiť rýchlo prístupný widget vyhľadávania Google na domovskej obrazovke.

### kliknite na menu pre viac možností surfovania:

- karty prehliadača surfuite súčasne na viacerých webových stránkach vďaka možnosti pridať novú kartu
- záložky pridaite si svoie obľúbené stránky, ako napr. orange.sk, medzi svoie záložkv
- tlačidlá dopredu a dozadu vďaka tlačidlám dopredu a dozadu sa presúvate medzi stránkami, ktoré ste navštívili

vedeli ste. že... na vrátenie peňazí, po zakúpení aplikácie z obchodu Google Play, máte až 15 minút.

## nasnímanie fotografie alebo videa

Vďaka svojmu telefónu si uchováte živé spomienky na danú chvíľu, nech ste kdekoľvek. Fotoaparát vo vašom mobilnom telefóne dokáže zaznamenať jedinečné chvíle, ktoré môžete vždv nosiť so sebou. Pomocou telefónu môžete obrázky alebo videá uložiť, odoslať alebo vymazať,

#### nasnímanie fotografie alebo videa:

- Na obrazovke aplikácií vyberte položku na spustenie fotoaparátu.
- 2 Pomocou navigačného nástroja môžete prepínať medzi fotoaparátom a videorekordérom

# 3 Fotoaparát: ťuknite na ikonu

ak chcete nasnímať fotografiu. Video: ťuknite na ikonu 🦲 ak chcete spusti zaznamenávanie videa. Ak chcete zaznamenávanie videa zastaviť, ťuknite znova na rovnakú ikonu.

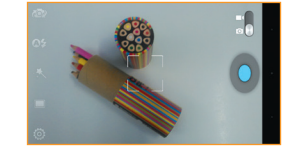

z lokality Orange World máte takisto možnosť preberať obľúbené videá, ktoré potom môžete kedykoľvek sledovať.

## zdieľanie fotografie alebo videa

Svoje fotografie a videá môžete zdieľať s priateľmi rôznymi spôsobmi. Napríklad aj prostredníctvom obrazovej správy.

## odoslanie správy s fotografiou

- Ťuknite na položku 😐 a vyberte položku 🖽.
- Pridajte telefónne číslo alebo ťuknite na položku 👤, ak chcete pridať príjemcu z adresára.
- 3 Zadajte správu do poľa "Sem zadajte správu". Automaticky sa zobrazí klávesnica.
- 4 Ak chcete odoslať fotografiu alebo video, vyberte položku a potom vyberte mediálny súbor, ktorý chcete priložiť k textu.

#### zdieľanie videa

- Na obrazovke aplikácií preidite na položky Galéria > Albumy a vyberte video. ktoré chcete odoslať
- Ťuknite na fotografie alebo videá 2 a potom stlačte tlačidlo Zdieľať <
- 3 Vyberte aplikáciu, ktorú chcete použiť na zdieľanie fotografie alebo videa.

## Bluetoot A Disk Facebook - Fotky M Gmail Google+ Hangouts Picase Poslať e-mai SMS a MMS

## vedeli ste, že...

ak príjemca nemá príslušnú funkciu v telefóne, dostane odkaz na lokalitu Orange World chránený heslom. Na teito lokalite si môže pozrieť vaše fotografie.

## Orange GO, nová ikona slovenského internetu

S aplikáciou Orange Go máte kdekoľvek pri sebe všetko, čo potrebujete. Od zábavy až po praktické informácie. Všetko len na dotyk prsta. Pozrite sa, čo všetko nájdete v jednotlivých sekciách mobilnej aplikácie Orange Go:

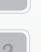

## 1 Obľúbené

najčastejšie používaný obsah z Orange Go možnosť pridať

webstránky

aplikácie

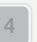

nainštalované v telefóne aplikácie z Orange Go

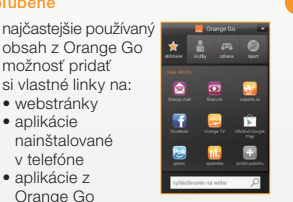

## 2 Služby

.

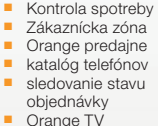

Orange chat

TV v mobile

prehliadač Orange mail

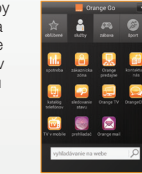

## 3 Zábava

 Orange hudba Orange chat Orange knižnica TV v mobile Mobilná zábava Facebook Pokec ČSFD YouTube

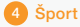

## oŠporte

- športový kokteil tipovanie
- výsledky zápasov
- športoviská

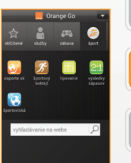

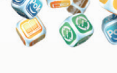

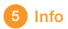

- denná tlač
- TV v mobile
- počasie
- kultúra
- lístkv na MHD
- SMS parkovné mapy cestovanie

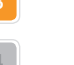

#### v prípade akýchkoľvek otázok: nás kontaktuite na Zákazníckei linke 905 a my vám radi poradíme.

cestovné poriadky

občiansky poradca

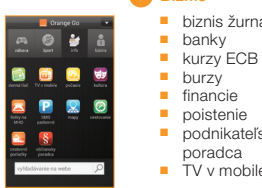

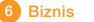

poistenie

poradca

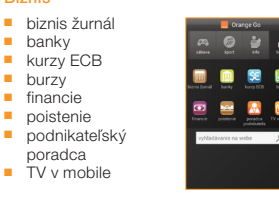

## Orange GO, nova ikona slovenského internetu

#### S Orange Go využijete svoj smartfón naplno

Surfovanie na internete nebolo nikdy jednoduchšie. S novou aplikáciou Orange Go máte kdekoľvek pri sebe všetko, čo potrebujete. Od zábavy až po praktické informácie. Všetko len na dotvk prsta.

#### čo získate s Orange GO?

praktické služby a informácie na jednom mieste: Zákaznícka zóna, kontrola vašej spotreby či faktúr, SMS parkovné, denná tlač, e-shop, katalóg telefónov, sledovanie stavu objednávky a ďalšie služby

kopec zábavy s Orange TV, Orange hudbou, sociálnymi sieťami či ďalšími službami

a to všetko v slovenčine - bez akejkoľvek jazykovej bariéry.

## **Expert linka**

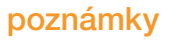

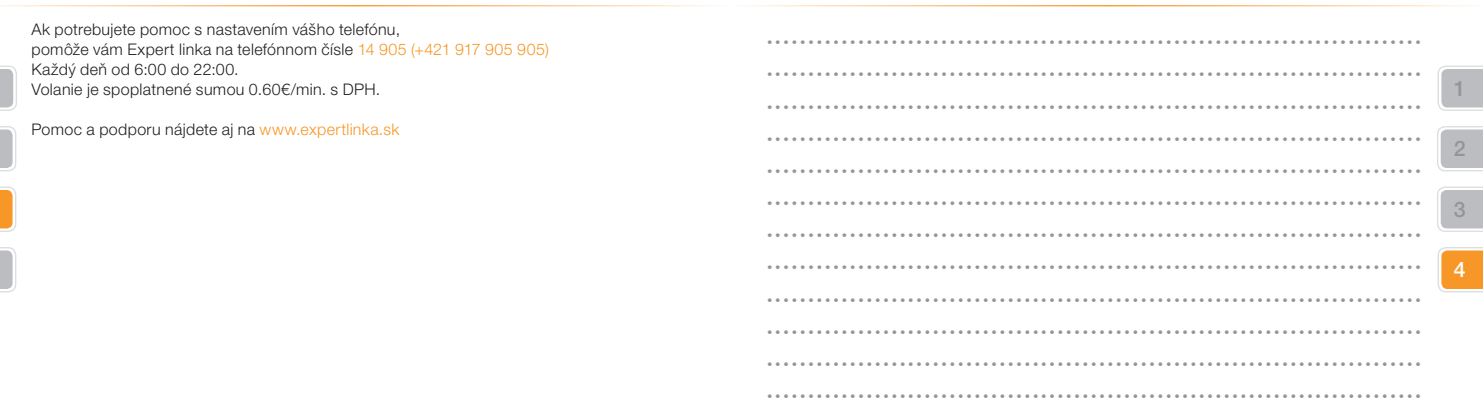

Pre ďalšie informácie o produktoch a službách spoločnosti Orange Slovensko, a.s., navštívte našu webovú stránku uvedenú nižšie.

Aktuálnosť informácií obsiahnutých v tejto uživateľskej príručke zodpovedá času, kedy bola uživateľská príručka odovzdaná do tlače. Spoločnosť Orange Slovensko, a.s. si vyhradzuje právo robiť v tejto príručke zmeny, a taktiež doplniť alebo zrušiť služby, o ktorých sa príručka zmieňuje. Apríl 2014

◎ Orange Personal Communications Services Limited 2004. Orange a wirefree<sup>™</sup> a akékoľvek iné označenia Orange produktov alebo služieb, na ktoré odkazuje táto užívateľská príručka sú ochrannými známkami spoločnosti Orange Personal Communications Services Limited.

Orange Slovensko, a.s. Metodova 8 821 08 Bratislava Slovenská republika

www.orange.sk